## PREPARE FOR REGISTRATION (STUDENTS ONLY)

## OVERVIEW

*Prepare for Registration* allows students to review their academic information and uncover any obstacles prior to registration. Students can also view preapproved override information and holds in this section.

| can select Prepare for Registration. |                                                                                                    |                                                                                                    |                                                                                                    |  |
|--------------------------------------|----------------------------------------------------------------------------------------------------|----------------------------------------------------------------------------------------------------|----------------------------------------------------------------------------------------------------|--|
| GEORGETO                             | WX UNIVERSITY   MyAccess                                                                                     |                                                                                                    | *                                                                                                  |  |
| Welcome to MyAccess!                 |                                                                                                    |                                                                                                    |                                                                                                    |  |
| /                                    | All Users Students Financial                                                                                 | Aid Faculty and Advisors                                                                                                    |                                                                                                    |  |
| St                                   | udents                                                                                                    |                                                                                                    |                                                                                                    |  |
|                                      | Personal Information<br>View and update your biographical and<br>demographic information.                    | Next of Kin                                                                                                    | Student Profile<br>View detailed student information including<br>biographical, curriculum, etc.   |  |
| St                                   | udents - Registration                                                                                        |                                                                                                    |                                                                                                    |  |
|                                      | Register for Classes<br>Search and register for your classes. You<br>can also view and manage your schedule. | Browse Classes<br>Looking for classes? In this section you can<br>browse classes you find interesting.                            | Browse Course Catalog<br>Look up basic course information like<br>subject, course and description. |  |
|                                      | View Registration Information<br>View your past schedules and your<br>ungraded classes.                      | Prepare for Registration<br>View registration status, update student<br>term data, and complete pre-registration<br>requirements. |                                                                                                    |  |

| GEORGETOWN UNIVERSITY   MyAccess         |  |  |  |  |  |
|------------------------------------------|--|--|--|--|--|
| Student • Registration • Select a Term   |  |  |  |  |  |
| Select a Term                            |  |  |  |  |  |
|                                          |  |  |  |  |  |
| Terms Open for Registration<br>Fall 2022 |  |  |  |  |  |
| Continue                                 |  |  |  |  |  |

Office of the Registrar - Georgetown University Law Center

3. This page will display the student's registration status.

| GEORGETOWN UNIVERSITY   MyAccess                                                                                                    | * •                                                                                                    |  |
|----------------------------------------------------------------------------------------------------|----------------------------------------------------------------------------------------------------|--|
| Student • Registration • Select a Term • Prepare for Registration                                                                                                    |                                                                                                    |  |
| Prepare for Registration                                                                                                    |                                                                                                    |  |
| Registration Status                                                                                                    |                                                                                                    |  |
| Registration Status<br>Term: Fall 2022                                                                                                    | Primary Curriculum                                                                                                    |  |
| <ul> <li>Your Student Status permits registration.</li> <li>Your academic status permits registration.</li> <li>You have holds which prevent registration.</li> <li>Registrar Hold<br/>Reason: Immunization Hold<br/>From Date: 04/22/2022<br/>To Date: 12/31/2099<br/>Processes Affected: Registration, Transcript</li> </ul> |                                                                                                    |  |
| Permit Override  Permit Override  Permit Override for CRN 23728, ACCT001 (Principles of Accounting), type: School Override  Earned Hours  C                                                                                                    | Degree: Master of Business Admin.<br>Major: Business Administration<br>Department: McDonough School of Business<br>Campus: Main Campus<br>Catalog Term: Fall 2022<br>Admit Term: Fall 2022 |  |
| You have Earned Hours for Level: MN or MC Graduate, Institution Hours: 12, Transfer Hours: 0                                                                                                    |                                                                                                    |  |
| Your class standing for registration purposes is Graduate, Master's Candidate                                                                                                    |                                                                                                    |  |

- a. Your registration status will tell you whether you are cleared to register or if you have a student status that prevents registration or a hold that prevents registration. Green means you are cleared to register, red indicates you need to speak with your advisor.
- b. If you have a registration override, it will be listed on this page.
- c. Your class standing determines your registration time slot.
- d. Your primary and secondary curriculum information will display on the right hand side. If this information is not correct, talk to your advisor.

## FAQs

• Does my status only affect this term only?

Registration holds affects all terms, restrictions overrides only affects viewing terms.

• Where can I confirm my programs, if I'm enrolled in more than one program?

If a student is enrolled in two programs, their Primary and Secondary Curriculum is viewable in the right hand section.

## QUESTIONS?

Contact your program advisor concerning advising or <u>lawreg@georgetown.edu</u> if you need to have your records updated.